# Vergleichen | Dialog 'Gläser auswählen'

Zusammenstellung bzw. Auswahl von Gläsern anhand importierter Glaspreislisten der Hersteller (Manueller Import über die Glaspreislisten | OPTIK Wartung oder automatischer Import in Bestellung, Lieferung | Stammdaten, Firmen Glaspreislisten autom. aktualisieren).

#### A Hinweis

Grundsätzlich werden nur Gläser von Lieferanten gefunden, welche auch in den Stammdaten der Firmen freigegeben worden sind Fir men | Stammdaten.

| 2 AMPAREX                                                                                                    |                                                                                                    |                                                                                    |                      |                       |                                                                                                    |            |                                                                         |                                                                             |
|----------------------------------------------------------------------------------------------------|----------------------------------------------------------------------------------------------------|------------------------------------------------------------------------------------|----------------------|-----------------------|----------------------------------------------------------------------------------------------------|------------|-------------------------------------------------------------------------|-----------------------------------------------------------------------------|
| Gläser auswählen GG<br>Stellen Sie sich die Gläser wie gewünschtzusammen GG                                                     |                                                                                                    |                                                                                    |                      |                       |                                                                                                    |            |                                                                         |                                                                             |
| Gläser such<br>Seite:                                                                                                    | <ul> <li>Beidseitig ORechts Links</li> </ul>                                                                                                    | Tönung: ) Keine O Einfart                                                          | ig 🔿 Farbverlauf     | Bestellwerte Sph Zyl  | Add Pris. 1                                                                                                    | uskunft —  | Rechts                                                                  | Links                                                                       |
| Preisliste:                                                                                                    | Standard -                                                                                                    | Selbsttönend                                                                       |                      | Rechts: -6,00 +3,00   | 3,00 3,00 Preis                                                                                                    | kategorie: | L-VK                                                                    | -                                                                           |
| Kategorie:                                                                                                    | -                                                                                                    | Extras: 📃 Sportglas                                                                | 🔀 Verspiegelt        | Links: -6,00 +3,00    | 3,00 3,00 Grun                                                                                                    | dglas:     | 189,00                                                                  | 189,00                                                                      |
| Lieferant:                                                                                                    | -                                                                                                    | Super ET                                                                           | 🔀 Polarisierend      | Lieferbereich pr üfen | Bes                                                                                                    | chichtung: | 132,00                                                                  | 132,00                                                                      |
| Glasart                                                                                                    | Einstärken -                                                                                                    | Super Hart                                                                         | Blaufilter           |                       | Tönu                                                                                                    | ing:       | 0,00                                                                    | 0,00                                                                        |
| Material:                                                                                                    | Kunststoff                                                                                                    | Super Clean                                                                        | VV-Filter            |                       | Optio                                                                                                    | onen:      | 0,00                                                                    | 0,00                                                                        |
| Brechzahl                                                                                                    | : ◯ Alle ◯ ≤ 1,5 ④ 1,6 ◯ ≥ 1,67                                                                                                    | Dickenoptimiert                                                                    | Fernrandung          |                       | Sum                                                                                                    | me:        | 321,00                                                                  | 321,00                                                                      |
|                                                                                                    |                                                                                                    |                                                                                    |                      |                       | Ges                                                                                                    | amt:       | 6                                                                       | 42,00                                                                       |
|                                                                                                    |                                                                                                    |                                                                                    |                      |                       |                                                                                                    |            |                                                                         |                                                                             |
| Glaser ausw                                                                                                    | Crundalan                                                                                                    | Deschicktung                                                                       |                      | Fasha                 | Ontionen                                                                                                    |            | G Deebte                                                                | <b>G</b> Links                                                              |
| Schnells                                                                                                    | uche OHST-Code O                                                                                                    | Schnellsuche                                                                       | Schn                 |                       | Fernrandund                                                                                                    |            | Directita                                                               | 17111100                                                                    |
| HID.                                                                                                    | Vanilas Dinata Mining Francé CO                                                                                                    |                                                                                    |                      |                       | ronnanaang                                                                                                    | -          | 50 🔺                                                                    | 50 🔺                                                                        |
|                                                                                                    |                                                                                                    | HARD-HVA                                                                           | Keine                | Forhe                 | HELP                                                                                                    | -          | 50 <b>^</b><br>51                                                       | 50 🔺                                                                        |
| HLD - I                                                                                                    | Nulux iDentity V+ EveGenius EYAS 1.60                                                                                                    | HARD-HVA<br>HARD-HVL                                                               | Keine                | : Farbe               | HELP<br>Polieren                                                                                                    |            | 50 •<br>51<br>52                                                        | 50   51  52                                                                 |
| <ul> <li>HLD - I</li> <li>ROD -</li> </ul>                                                                                      | Nulux iDentity V+ EyeGenius EYAS 1.60<br>Impr MP Road 2 P0.5 1.60                                                                                                    | HARD-HVA<br>HARD-HVL<br>HARD-HVL BlueControl                                       | Keine                | Farbe                 | HELP<br>Polieren<br>Rillen                                                                                                    | Î          | 50 •<br>51<br>52<br>53<br>54                                            | 50  51 52 53 54                                                             |
| <ul> <li>HLD - I</li> <li>ROD -</li> <li>HLD - I</li> </ul>                                                                     | Nulux iDentity V+ EyeGenius EYAS 1.60<br>Impr MP Road 2 P0.5 1.60<br>Nulux iDentity V+ EYAS 1.60                                                                                                    | HARD-HVA<br>HARD-HVL<br>HARD-HVL BlueControl<br>HARD-SHV                           | Keine                | Farbe                 | HELP<br>  Polieren<br>  Rillen<br>Sonstige                                                                                    |            | 50 •<br>51<br>52<br>53<br>54<br>55                                      | 50  51 52 53 54 55                                                          |
| HLD - I     ROD -     HLD -I     HLD -I                                                                                         | Vulux iDentity V+ EyeGenius EYAS 1.60<br>Nulux iDentity V+ EyeGenius EYAS 1.60<br>Impr MP Road 2 P0.5 1.60<br>Nulux iDentity V+ EYAS 1.60<br>NULUX TF 1.60                                                                                                  | HARD-HVA<br>HARD-HVL<br>HARD-HVL BlueControl<br>HARD-SHV                           | Keine                | Farbe                 | HELP Polieren Rillen Sonstige Abweich. Dicken + Kurve                                                                         | n          | 50 •<br>51<br>52<br>53<br>54<br>55<br>56                                | 50  51 52 53 54 55 56                                                       |
| HLD - I     ROD -     HLD - I     HLD - I     HLD - I                                                                           | Nulux iDentity V+ EyeGenius EVAS 1.60<br>Mulux iDentity V+ EyeGenius EVAS 1.60<br>Mulux iDentity V+ EVAS 1.60<br>NULUX TF 1.60<br>Hilux TF EVAS 1.60                                                                                                    | HARD-HVA<br>HARD-HVL<br>HARD-HVL BlueControl<br>HARD-SHV                           | Keine                | Farbe                 | HELP<br>Polieren<br>Rillen<br>Sonstige<br>Abweich. Dicken + Kurve                                                             | n<br>un    | 50<br>51<br>52<br>53<br>54<br>55<br>56<br>57                            | 50<br>51<br>52<br>53<br>54<br>55<br>56<br>57<br>$\checkmark$                |
| HLD - I     ROD -     HLD - I     HLD - I     HLD - I     HLD - I     HLD - I     HLD - I                                       | Tutinka omigie visiolit Eysä 1.60       Tutinki Dentity V- Eysä 6.00       Impr MP Road 2 P0.5 1.60       Nutux Kionity V- EYsä 1.60       NULUX TE 160       Hutux TE EYsä 1.60       NULUX SPORTIVE TF EYsä 1.60 BK6                                      | HARD-HVA<br>HARD-HVL<br>HARD-HVL BlueControl<br>HARD-SHV                           | Keine                | Farbe                 | HELP<br>Polieren<br>Rillen<br>Sonstige<br>Abweich. Dicken + Kurve<br>Höhere sphärische Wirk<br>Mattierung                     | n<br>un    | 50 ▲<br>51<br>52<br>53<br>54<br>55<br>56<br>57 ▼<br>✓ Alle Ø an         | 50 • 51 52 53 54 55 56 57 • 57 52 53 54 55 55 55 55 55 55 55 55 55 55 55 55 |
| HLD - 1     ROD -     HLD - 1     HLD - 1     HLD - 1     HLD - 1     HLD - 1     HLD - 1     HLD - 1                           | Tulinka single visioli Eyas 1.50           Tulinka Dentify V-EyGenius EYRS 1.60           Impr JM Road 2 P0 5 1.60           Nuku: Dentify V-EYAS 1.60           Nuku: TF EYAS 1.60           NULUX TF EYAS 1.60           NULUX TF EYAS 1.60               | HARD-HVA<br>HARD-HVL<br>HARD-HVL BlueControl<br>HARD-SHV                           | Keine                | Farbe                 | HELP<br>Polieren<br>Rillen<br>Sonstige<br>Abweich. Dicken + Kurve<br>Höhere sphärische Wirk<br>Mattierung                     | n<br>un    | 50 ▲<br>51<br>52<br>53<br>54<br>55<br>56<br>57 ▼                        | 50  51 52 53 54 55 56 57  zeigen                                            |
| <ul> <li>HLD - I</li> <li>ROD -</li> <li>HLD - I</li> <li>HLD - I</li> <li>HLD - I</li> <li>HLD - I</li> <li>HLD - I</li> </ul> | Tumux Denty V-Store Fysis         100           Mux Denty V-StoreGonius EXXS 1:0         100           Impr LiP Road 2 PO 5 1:00         100           NULLUX TF 1:00         100           NULLUX TF 1:00         100           NULLUX TF 1:00         100 | HARD-HVA<br>HARD-HVL<br>HARD-HVL BlueControl<br>HARD-SHV<br>Noch kein Glas gewählt | Keine           Noch | Farbe                 | HeLLP     Polieren     Polieren     Ritten     Sonstige     Abweich. Dicken + Kurve     Höhere sphärische Wirk     Mattierung | n<br>un    | 50 ▲<br>51<br>52<br>53<br>54<br>55<br>56<br>57 ♥<br>Alle Ø an<br>Vergle | 50 • 51 52 53 54 55 56 57 • 22 22 22 22 22 22 22 22 22 22 22 22 2           |

## Arbeitsabläufe

• Glaskategorie verwenden | Arbeitsablauf

• Hausglaspreisliste anwenden | Arbeitsablauf

#### Problemlösungen

• Gläser werden nicht gefunden I (Kunde)

• Gläser werden nicht gefunden II (Kunde)

## Maskenbeschreibung

#### Vergleichen

| Schaltfläche                 | Beschreibung                                                                                                    |
|------------------------------|----------------------------------------------------------------------------------------------------|
| Noch kein<br>Glas<br>gewählt | Möglichkeit, bis zu 4 verschiedene Gläser auszuwählen. Die Auswahl wird gespeichert, sodass zwischen den Gläsern gewechselt werden<br>kann. Die erste Glasauswahl wird automatisch in der ersten Schaltfläche hinterlegt. Soll ein weiteres Glas für einen Vergleich gesucht<br>werden, klickt man auf die zweite Schaltfläche 'Noch kein Glas gewählt' und sucht/wählt ein weiteres Glas aus. Dieses wird in der zweiten<br>Schaltfläche hinterlegt. |

## Vergleichen | Dialog 'Gläser auswählen'

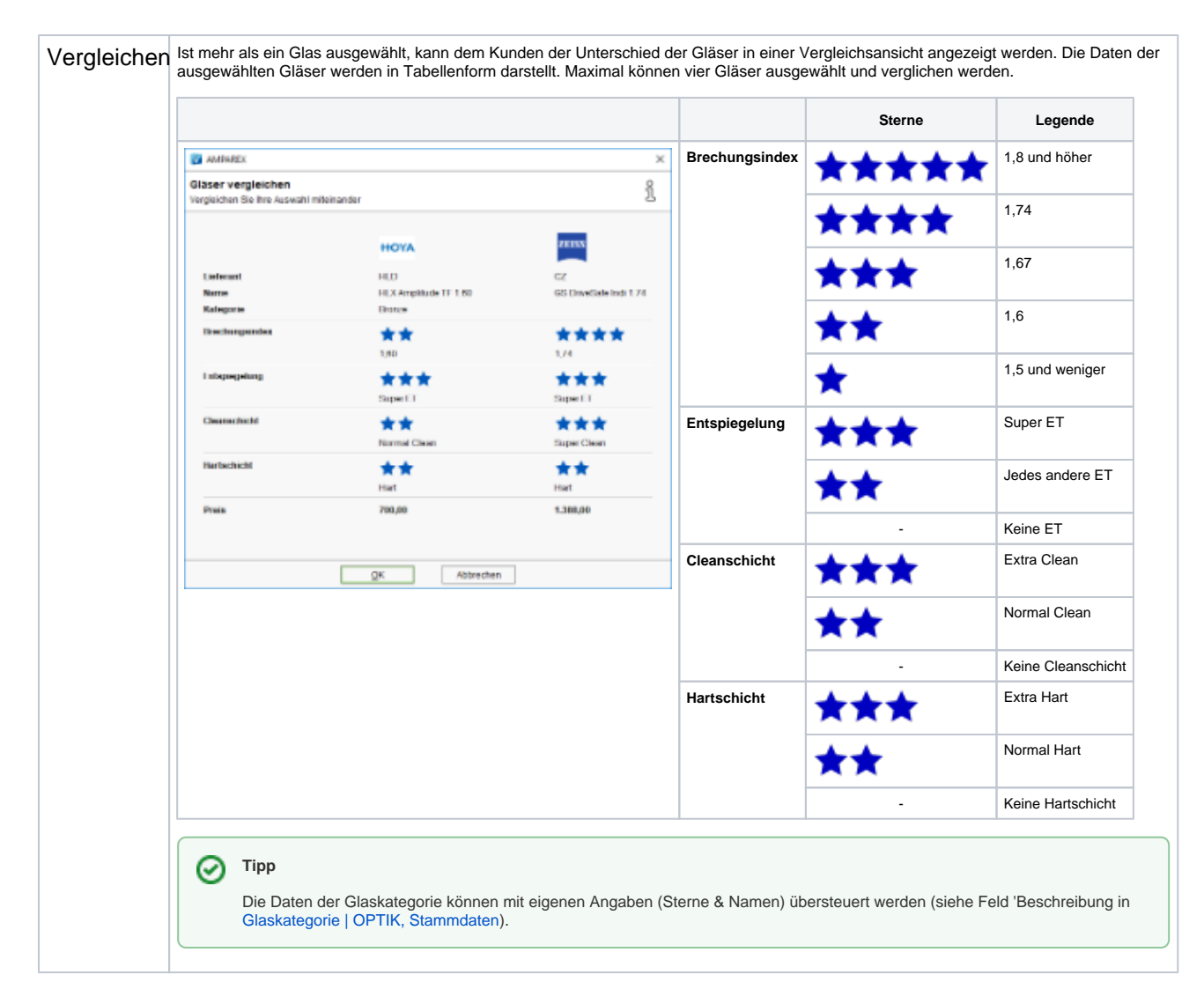

#### Siehe auch ...

- Gläser auswählen | Kunde, OPTIK
- Glasbestellwerte | Kunde, OPTIK
- Form und Facette | OPTIK
- Gläser bestellen | OPTIK Kunde
- Sehhilfenverordnung | OPTIK Kunde